### $HD \cdot SSD o 2 \gamma$

### SIA佐賀 研修 ( 令和4年1月22日 )

#### SSDの 接続の 確認

- スタートボタンを右クリックして
- ・ディスクの管理を開く

ディスクがクリーンな状態でなかったら、
Power Shellを使って、新の状態にする

#### 🗃 ディスクの管理

ファイル(F) 操作(A) 表示(V) ヘルプ(H)

### 🗢 🔿 | 📰 | 🔽 🧊 | 🖭

| ボリューム                                        |                                                                  | レイアウト                                   | 種類        | ファイル システム                                    | 状態         | 容量            | 空き領域                | 空き領域の割 |  |
|----------------------------------------------|------------------------------------------------------------------|-----------------------------------------|-----------|----------------------------------------------|------------|---------------|---------------------|--------|--|
| 🧰 (C:)                                       |                                                                  | シンプル                                    | ベーシック     | NTFS                                         | 正常 (ブート    | 238.25 GB     | 128.70 GB           | 54 %   |  |
| 🔲 システムで予約湯                                   | 斉み                                                               | シンプル                                    | ベーシック     | NTFS                                         | 正常 (シス     | 226 MB        | 182 MB              | 81 %   |  |
| 🛲 データディスク (D:)                               |                                                                  | シンプル                                    | ベーシック     | NTFS                                         | 正常 (ベー     | 297.96 GB     | 281.62 GB           | 95 %   |  |
| <b>ディスク 0</b><br>ベーシック<br>238.47 GB<br>オンライン | <mark>シス</mark> 5<br>2261<br>正常                                  | <b>テムで予約済み</b><br>MB NTFS<br>(システム, アクテ | ィブ, プライマリ | ( <b>C:</b> )<br>238.25 GB NTF<br>正常 (ブート, ペ | -ジファイル, クラ | デッシュダンプ, プライマ | ?IJ <i>I</i> (ーティショ | >      |  |
| <b>ディスク 1</b><br>ベーシック<br>297.97 GB<br>オンライン | デ <b>ータディスク (D:)</b><br>297.96 GB NTFS<br>正常 (ペーシック データ パーティション) |                                         |           |                                              |            |               |                     |        |  |
| <b>ディスク 2</b><br>ベーシック<br>465.76 GB<br>オンライン | 465.7<br>未割                                                      | 76 GB<br>り当て                            |           |                                              |            |               |                     |        |  |
| ■ 未割り当て ■ プライマリパーティション                       |                                                                  |                                         |           |                                              |            |               |                     |        |  |
|                                              |                                                                  |                                         |           |                                              |            |               |                     |        |  |

– 🗆 X

## Windows Power Shellの起動

- ・スタートボタンを右クリックして
- Power Shell(管理者)を開く
  - コマンドの入力
    - 1. diskpart
    - 2. list disk
    - 3, select disk \*
    - 4. clean
    - 5. exit
    - 6. Exit

の順番に入力する

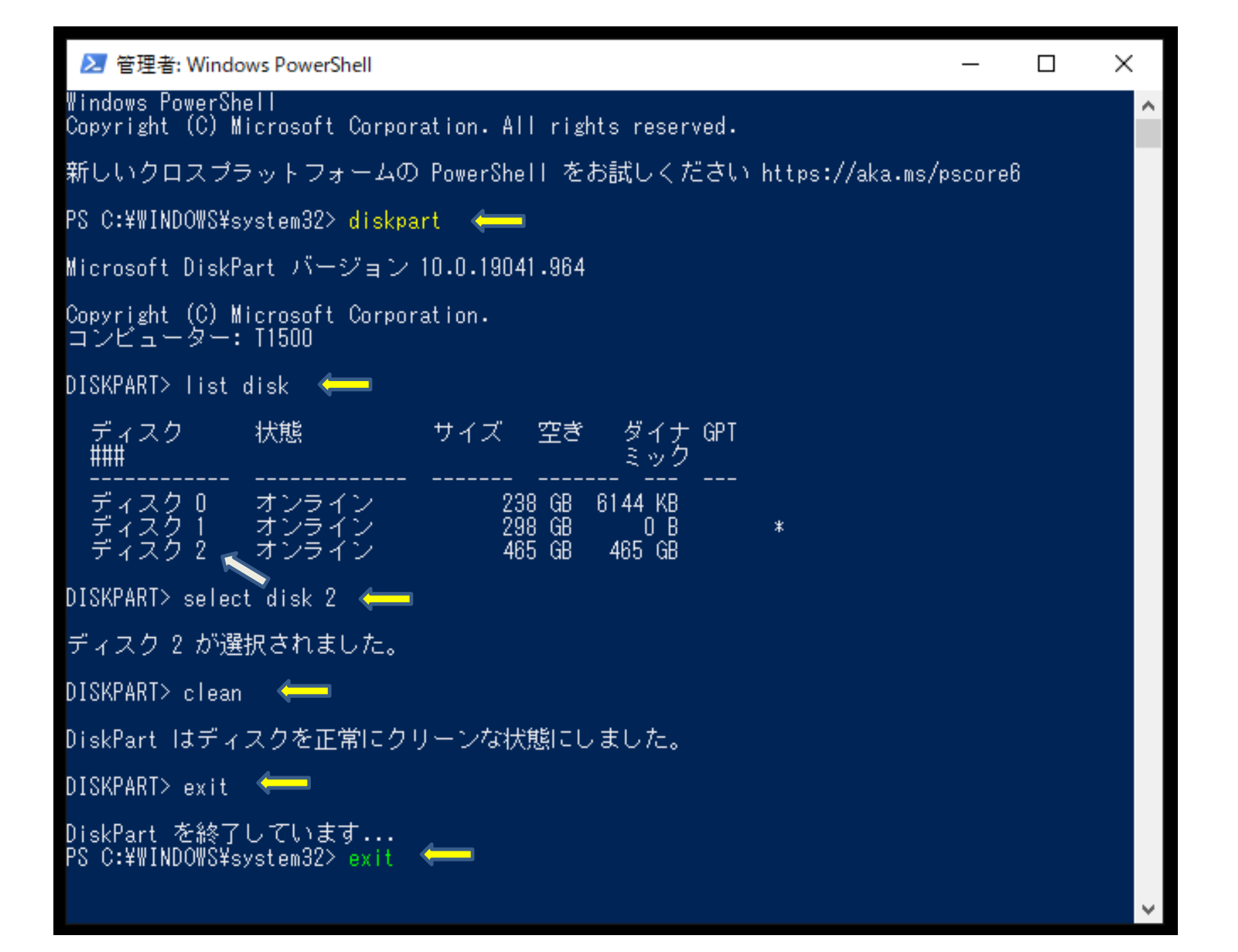

# ディスクの管理を起動して クリア状態かを確認する